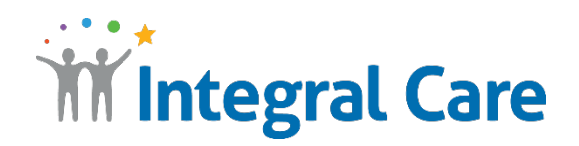

## How to Use ASL Telehealth with a Computer

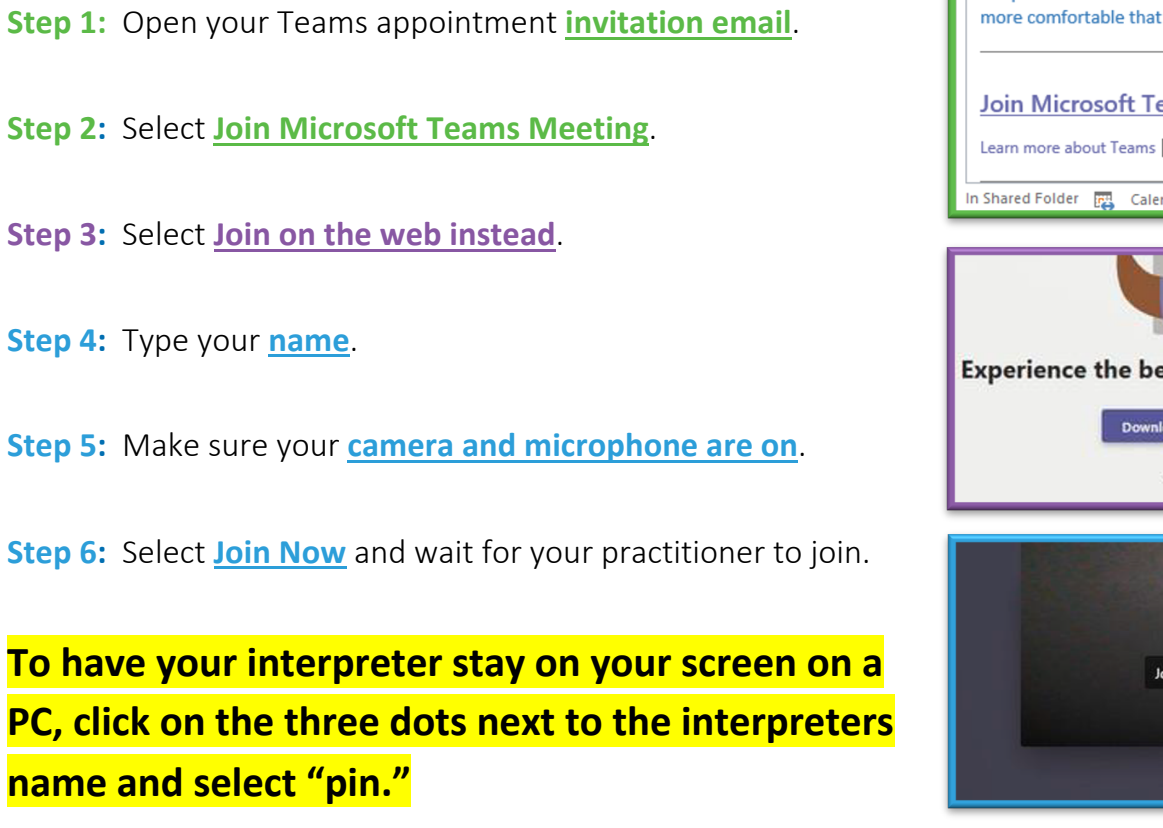

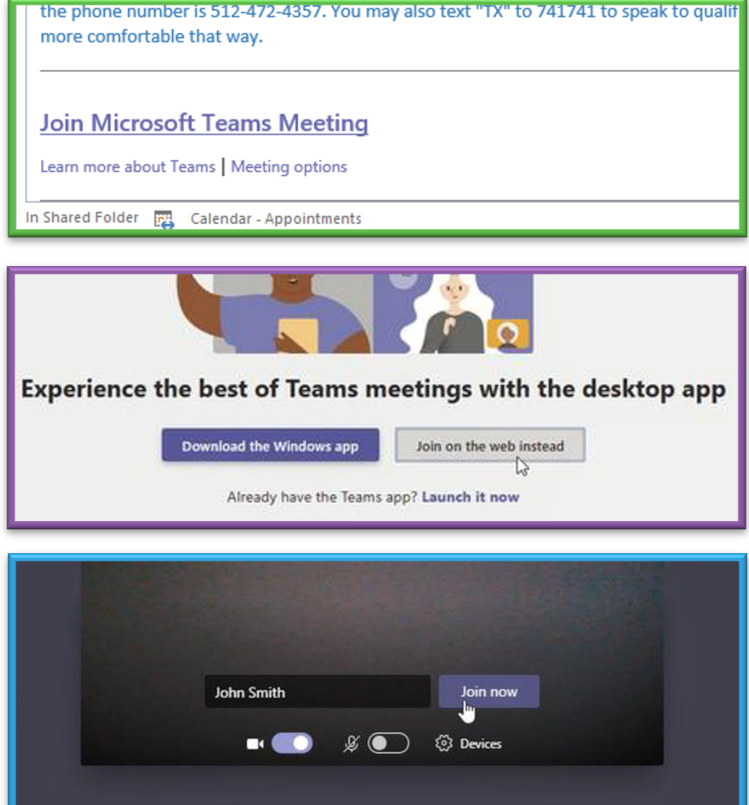

**Please call 512-472-4357.** Press 1 for English, then 4.

IntegralCare.org